# Configurar o CIMC no FMC e solucionar problemas comuns

| Contents               |  |
|------------------------|--|
| Introdução             |  |
| Pré-requisitos         |  |
| <u>Requisitos</u>      |  |
| Componentes Utilizados |  |
| <u>Configurar</u>      |  |
| Senhas padrão          |  |
| Troubleshooting        |  |
|                        |  |

## Introdução

Este documento descreve a configuração do CIMC (Cisco Integrated Management Controller) no FMC e como solucionar problemas comuns.

## Pré-requisitos

É importante observar que o CIMC só pode ser configurado em um FMC físico.

Alguns FMCs vêm com uma versão desatualizada do CIMC, e a única maneira de atualizá-lo é aplicando o Hotfix do BIOS: Cisco\_Firepower\_Mgmt\_Center\_BIOSUPDATE\_XXX\_EN-11.sh.REL.tar (Na versão 6.2.3, o nome do arquivo é: Sourcefire\_3D\_Defense\_Center\_S3\_BIOSUPDATE\_623\_EL-7.sh.REL.tar).

O hotfix é identificado como 7.4 (exceto no 6.2.3, que é identificado como 7.1). No entanto, o dispositivo não fará upgrade para essa versão, só está afetando o BIOS e a versão do CIMC. O bug que explica melhor por que está sendo detectado como 7.1 é o ID de bug da Cisco <u>CSCwd47327</u>. O mesmo se aplica ao ponto 7.4.

A Adobe tem preterido o conteúdo baseado em flash desde 2020-12-31, com isso não será mais possível acessar qualquer página com Flash.

A atualização é necessária, pois as versões antigas do CIMC exigem Flash, o que significa que as versões anteriores à 3.1(3a), que inclui a versão 2.2(x), são baseadas em Java, portanto, ela precisa ser atualizada para estar acessível novamente através da GUI. Essas informações podem ser verificadas em <u>versões específicas do UCS Manager afetadas pelo fim da vida útil do Adobe Flash</u>.

## Requisitos

- Acesso físico ao CVP.
- Teclado USB
- Monitor VGA

**Componentes Utilizados** 

• FMC 2600

As informações neste documento foram criadas a partir de dispositivos em um ambiente de laboratório específico. Todos os dispositivos utilizados neste documento foram iniciados com uma configuração (padrão) inicial. Se a rede estiver ativa, certifique-se de que você entenda o impacto potencial de qualquer comando.

## Configurar

1. Como dito inicialmente, é importante garantir que o CIMC esteja em uma versão que não exija Flash. A única maneira de fazer isso é acessando através da GUI. Portanto, a recomendação é atualizar se você não tiver aplicado o BIOSUPDATE antes, caso contrário, você pode passar para a etapa 6.

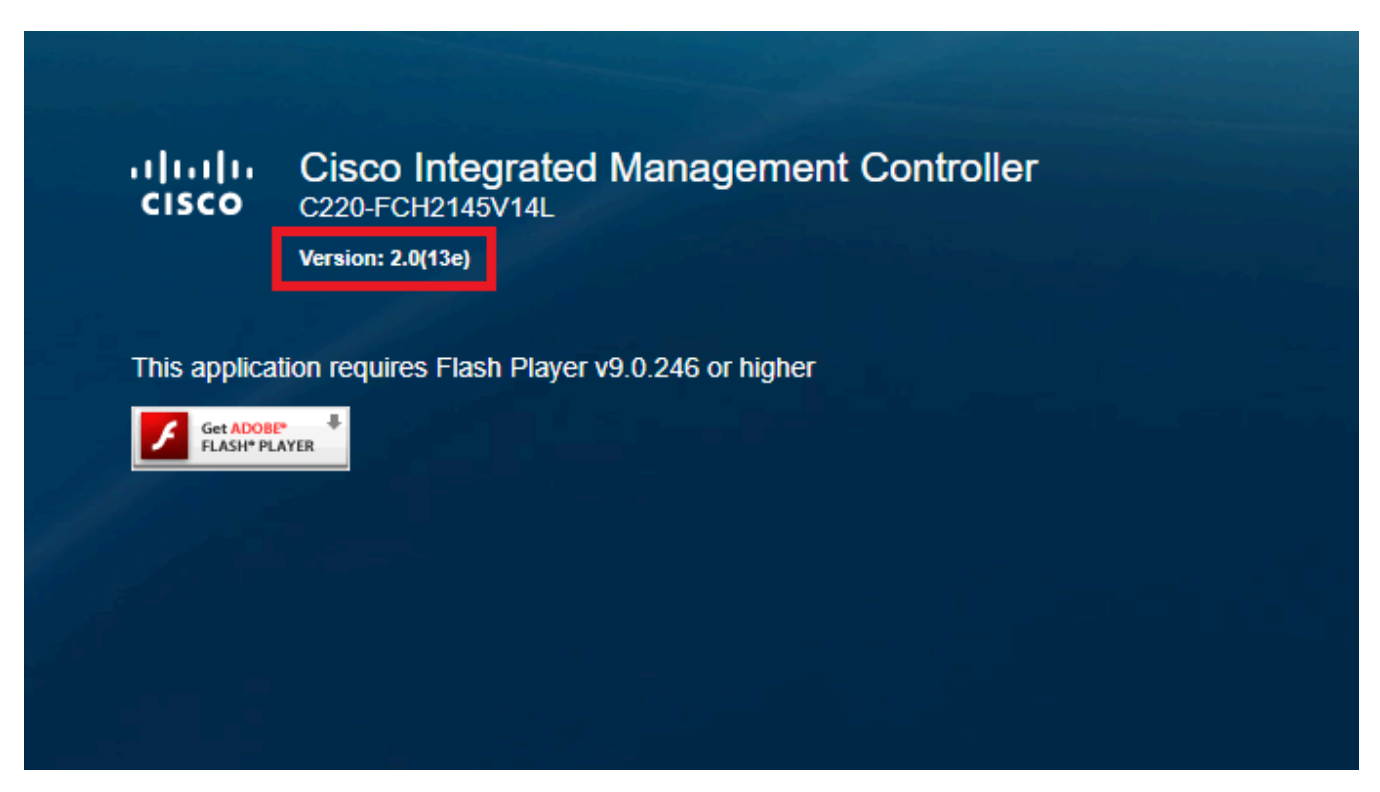

Versão do CIMC baseada em Flash

#### Cisco Integrated Management Controller (Cisco IMC) Information

| Hostname:         | CIMC-FN  | 1C-2600-2 |
|-------------------|----------|-----------|
| IP Address:       |          |           |
| MAC Address:      | A4:88:73 | :5A:92:18 |
| Firmware Version: | 4.1(1f)  |           |
|                   |          |           |

Versão HTML5 do CIMC

2. Para atualizar, você deve procurar o

file Cisco\_Firepower\_Mgmt\_Center\_BIOSUPDATE\_XXX\_EN-11.sh.REL.tar, que está na versão base (com exceção da 6.2.3).

Por exemplo:

se estiver executando a versão 7.0.3, você deverá procurar no 7.0.0:

| Q Search                | Firepower Management Center 26                                                              | 500                                                               |                      |          |
|-------------------------|---------------------------------------------------------------------------------------------|-------------------------------------------------------------------|----------------------|----------|
| Expand All Collapse All | Release 7.0.0<br>A My Notifications                                                         | Related Links an<br>Release Notes for 7.0.<br>7.0.0 Documentation | d Documentation<br>0 |          |
| 7.0.5                   |                                                                                             |                                                                   |                      |          |
| 7.0.4                   |                                                                                             |                                                                   |                      |          |
| 7.0.3                   | File Information                                                                            | Release Date                                                      | Size                 | 1.3.7.15 |
| 7.0.2.1                 | Do not untar                                                                                | 17-301-2024                                                       | 519.79 MD            | ± ₩ ∎    |
| 7.0.2                   | Cisco_Firepower_Mgmt_Center_BIOSUPDATE_700_EN-11.sh.REL.tar<br>Advisories                   |                                                                   |                      |          |
| 7.0.1.1                 | Firepower Management Center BIOS Update Hotfix EL                                           | 13-Dec-2021                                                       | 517.53 MB            | ± 👾 🖺    |
| 7.0.1                   | Do not untar<br>Cisco_Firepower_Mgmt_Center_BIOSUPDATE_700_EL-7.sh.REL.tar<br>Advisories rf |                                                                   |                      |          |
| 7.0.0.1                 | Firstering Management October install and have                                              | 26 May 2021                                                       | 2450.92 MD           | 1.5.7.8  |
| 7.0.0                   | Cisco_Firepower_Mgmt_Center-7.0.0-94-Restore.iso                                            | 26-may-2021                                                       | 2450.83 MB           | ⊥ ∵ ∎    |
| 6.7 >                   | Advisories D                                                                                |                                                                   |                      |          |
| 6.6 >                   | Firepower Management Center upgrade                                                         | 26-May-2021                                                       | 2027.59 MB           | ± \; ∎   |
| 6.4 >                   | Cisco_Firepower_Mgmt_Center_Upgrade-7.0.0-94.sh.REL.tar<br>Advisories 📑                     |                                                                   |                      |          |

BIOSUPDATE em 7.0.0

Se você estiver executando a versão 6.6.7, deverá verificar a versão 6.6.0:

| Q Search                | $\supset$ | Firepower Management Center 2600                                                                |                                          |                                  |                              |  |  |
|-------------------------|-----------|-------------------------------------------------------------------------------------------------|------------------------------------------|----------------------------------|------------------------------|--|--|
| Expand All Collapse All |           | Release 6.6.0                                                                                   | Related Links a<br>Firepower Hotfix Re   | and Documentation<br>lease Notes |                              |  |  |
| 7.0.0.1                 |           | , , ,                                                                                           | Release Notes for 6<br>Documentation Roa | .6.0<br>dmap                     |                              |  |  |
| 7.0.0                   |           |                                                                                                 |                                          |                                  |                              |  |  |
| 6.7                     | >         | We recommend upgrading to our Suggested Release, as indicated                                   | by a <b>gold</b> star for each pr        | oduct, to take advantage of re   | esolved issues. For details, |  |  |
| 6.6                     | ~         | see the release notes.                                                                          |                                          |                                  |                              |  |  |
| 6.6.7.1                 |           |                                                                                                 |                                          |                                  |                              |  |  |
| 6.6.7                   |           | File Information                                                                                | Release Date                             | Size                             |                              |  |  |
| 6.6.5.2                 |           | Firepower Management Center BIOS Update Hotfix EN<br>Do not untar                               | 17-Jan-2024                              | 519.79 MB                        | ±₩∎                          |  |  |
| 6.6.5.1                 |           | Advisories                                                                                      |                                          |                                  |                              |  |  |
| 6.6.5                   |           | Firepower Management Center BIOS Update Hotfix EL                                               | 13-Dec-2021                              | 517.53 MB                        | ± 👾 🗎                        |  |  |
| 6.6.4                   |           | Do not untar<br>Cisco_Firepower_Mgmt_Center_BIOSUPDATE_660_EL-7.sh.REL.tar                      |                                          |                                  |                              |  |  |
| 6.6.3                   |           | Advisories 📑                                                                                    |                                          |                                  |                              |  |  |
| 6.6.1                   |           | Firepower Management Center install package<br>Cisco_Firepower_Mgmt_Center-6.6.0-90-Restore.iso | 06-Apr-2020                              | 2652.96 MB                       | ± \; ∎                       |  |  |
| 6.6.0.1                 |           | Advisories 📑                                                                                    |                                          |                                  |                              |  |  |
| 6.6.0                   |           | Firepower Management Center upgrade Do not untar                                                | 06-Apr-2020                              | 2087.93 MB                       | ±∵                           |  |  |
| 6.4                     | >         | Cisco_Firepower_Mgmt_Center_Upgrade-6.6.0-90.sh.REL.tar<br>Advisories                           |                                          |                                  |                              |  |  |

```
BIOSUPDATE em 6.6.0
```

#### Se você estiver executando a versão 6.2.3, poderá procurar a versão 6.2.3 com segurança:

| 6.2      | ~ |                                                                                                   |              |            |               |
|----------|---|---------------------------------------------------------------------------------------------------|--------------|------------|---------------|
| 6.2.3.18 |   |                                                                                                   |              |            |               |
| 6.2.3.17 |   | File Information                                                                                  | Release Date | Size       |               |
| 6.2.3.16 |   | Firepower Management Center BIOS Update Hotfix EL<br>Do not untar                                 | 13-Dec-2021  | 517.53 MB  | ⊥∵            |
| 6.2.3.15 |   | Sourcefire_3D_Defense_Center_S3_BIOSUPDATE_623_EL-7.sh.REL.tar<br>Advisories [7]                  |              |            |               |
| 6.2.3.14 |   | Eironowar Managament Contar ungrade from 6.1.0 or 6.2.0 to                                        | 01- lun-2020 | 1835 8/ MR | + \ / •       |
| 6.2.3.13 |   | 6.2.3                                                                                             | 01-001-2020  | 1000.04 MD | - # <b>-</b>  |
| 6.2.3.12 |   | Sourcefire_3D_Defense_Center_S3_Upgrade-6.2.3-113.sh<br>Advisories [                              |              |            |               |
| 6.2.3.11 |   | Firepower Management Center upgrade from 6.2.1 or 6.2.2 to                                        | 01-Jun-2020  | 1835.86 MB | <u>+</u> \; 🖿 |
| 6.2.3.10 |   | 6.2.3<br>Do not untar                                                                             |              |            |               |
| 6.2.3.9  |   | Sourcefire_3D_Defense_Center_S3_Upgrade-6.2.3-113.sh.REL.tar                                      |              |            |               |
| 6.2.3.7  |   | Advisories 📑                                                                                      |              |            |               |
| 6.2.3.6  |   | Firepower Management Center system software<br>Sourcefire_Defense_Center_M4-6.2.3-113-Restore.iso | 01-Jun-2020  | 2327.92 MB | ±∵            |
| 6.2.3.5  |   | Advisories 📑                                                                                      |              |            |               |
| 6.2.3.4  |   | Firepower Management Center 6.2.3 Hotfix - Local Malware<br>Certificate                           | 15-Nov-2018  | 0.89 MB    | ⊥∵            |
| 6.2.3.3  |   | Do not untar                                                                                      |              |            |               |
| 6.2.3.2  |   | Hotfix_Local_Malware_Cert-6.2.3.999-4.sh.REL.tar<br>Advisories 📑                                  |              |            |               |
| 6.2.3.1  |   | Firepower Management Center 6.2.3 Hotfix H                                                        | 28-Sep-2018  | 5.95 MB    | + 🗸 🖿         |
| 6.2.3    |   | Sourcefire_3D_Defense_Center_S3_Hotfix_H-6.2.3.999-5.sh.REL.tar<br>Advisories 📑                   |              |            | •             |

BIOSUPDATE em 6.2.3

3. Carregar o ficheiro no FMC através de System > Updates:

| Product Updates Rule Updates Geolocation Updates                   |          |                              |                  |               |
|--------------------------------------------------------------------|----------|------------------------------|------------------|---------------|
|                                                                    |          |                              | Download Updates | Upload Update |
| Currently running software version: 7.0.4                          |          |                              |                  |               |
| Currently installed VDB version: build 370 ( 2023-08-21 08:59:13 ) |          |                              |                  |               |
| Available Updates Readiness History                                |          |                              |                  |               |
| Туре                                                               | Version  | Date                         | Reboot           |               |
| Cisco Vulnerability And Fingerprint Database Updates               | 370      | Mon Aug 21 09:01:06 UTC 2023 | No               | S 6           |
| Cisco Firepower Mgmt Center Hotfix EL                              | 7.1.0-7  | Mon Nov 8 14:50:06 UTC 2021  | Yes              | S 6           |
| Cisco FTD SSP FP2K Upgrade                                         | 7.0.4-55 | Sun Aug 7 20:06:38 UTC 2022  | Yes              | 2 % 8         |
|                                                                    |          |                              |                  |               |

Carregar Hotfix

- 4. Depois que o arquivo for carregado, clique em "instalar" e instale o Hotfix:
- 5. Quando a atualização for concluída, o CIMC não precisará mais da Flash.

6. Agora, reinicialize o FMC para configurar o CIMC.

a. Através da GUI, vá para System > Configuration > Process e escolha Reboot Management Center:

| is List                             | Name                              |               |
|-------------------------------------|-----------------------------------|---------------|
| Access Control Preferences          | Hume                              |               |
| Audit Log                           | Shutdown Management Center        | Run Command   |
| Audit Log Certificate               | Reboot Management Center          | 🗣 Run Command |
| Change Reconciliation               | Restart Management Center Console | Run Command   |
| Console Configuration               |                                   |               |
| DNS Cache                           |                                   |               |
| Dashboard                           |                                   |               |
| Database                            |                                   |               |
| Email Notification                  |                                   |               |
| External Database Access            |                                   |               |
| HTTPS Certificate                   |                                   |               |
| Information                         |                                   |               |
| Intrusion Policy Preferences        |                                   |               |
| Language                            |                                   |               |
| Login Banner                        |                                   |               |
| Management Interfaces               |                                   |               |
| Network Analysis Policy Preferences |                                   |               |
| ▶ Process                           |                                   |               |
| REST API Preferences                |                                   |               |
| Remote Storage Device               |                                   |               |
| SNMP                                |                                   |               |
| Session Timeout                     |                                   |               |
| Time                                |                                   |               |
| Time Synchronization                |                                   |               |
| UCAPL/CC Compliance                 |                                   |               |
| User Configuration                  |                                   |               |
| Vulnerability Mapping               |                                   |               |
| Web Analytics                       |                                   |               |

Reinicializar a GUI do FMC

b. Por meio da CLI, faça "reinicialização do sistema":

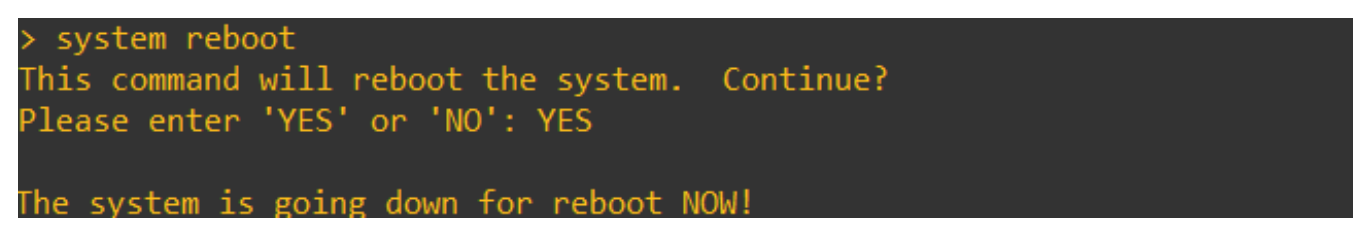

Reinicializar o FMC CLI

7. Agora, ele começa a ser inicializado, você pode verificar o IP do CIMC atribuído em "Cisco IMC IPv4", isso pode ser modificado posteriormente. Inicialmente, pode ser mostrado como 0.0.0.

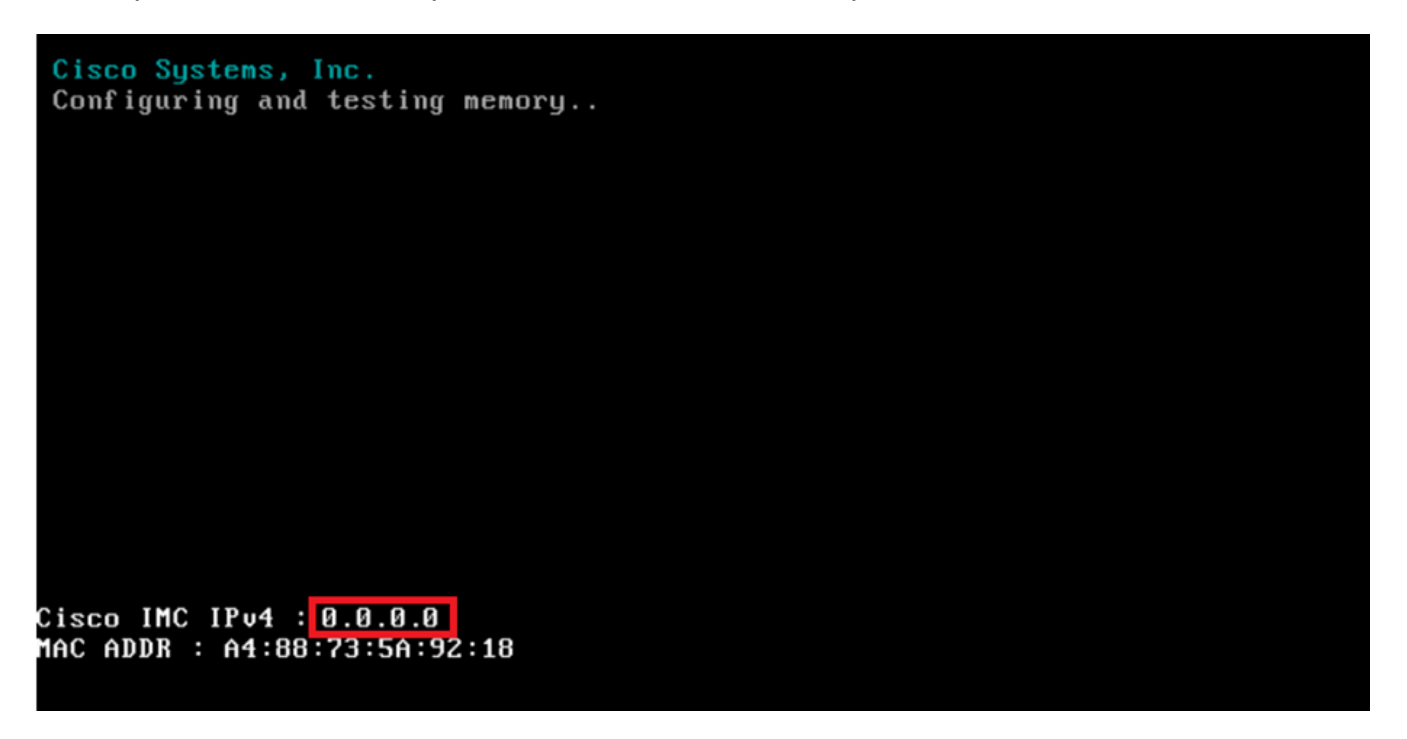

IP CIMC

8. Assim que acessar o menu para acessar a Configuração do BIOS e do CIMC, pressione F8:

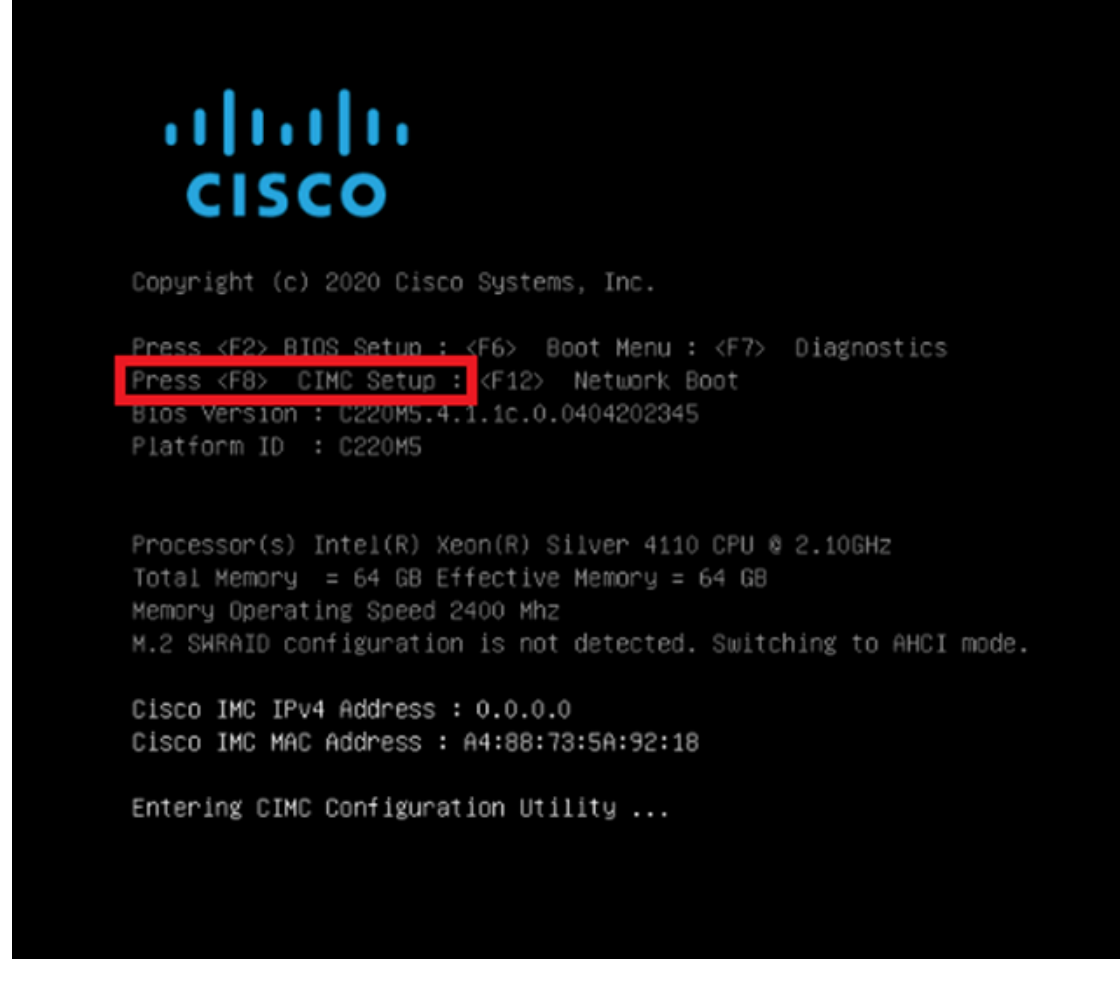

Entre na configuração do CIMC

9. A configuração do CIMC é mostrada abaixo:

| NIC mode         |               | NIC redundancu       |     |
|------------------|---------------|----------------------|-----|
| Dedicated:       | [X]           | None:                | [X] |
| Shared LOM:      | ก้า           | Active-standbu:      | r i |
| Cisco Card:      |               | Active-active:       | []  |
| Riser1:          | []            | VLAN (Advanced)      |     |
| Riser2:          | []            | VLAN enabled:        | []  |
| MLom:            | []            | VLAN ID:             | 650 |
| Shared LOM Ext:  | []            | Priority:            | 0   |
| IP (Basic)       |               |                      |     |
| IPV4:            | [X] IPV       | 6: [] IPV4 and IPV6: | []  |
| DHCP enabled     | []            |                      |     |
| CIMC IP:         |               |                      |     |
| Prefix/Subnet:   | 255.255.255.0 |                      |     |
| Gateway:         | 10.0.0.1      |                      |     |
| Pref DNS Server: | 8.8.8.8       |                      |     |
| Smart Access USB |               |                      |     |
| Enabled          | []            |                      |     |
|                  |               |                      |     |

Configuração IP do CIMC

a. Para o modo NIC, você pode escolher Dedicated para usar a interface rotulada como "M" no FMC.

b. Para a redundância de NIC, você pode escolher Nenhum.

c. VLAN, você pode deixá-la como desativada, pois ela pode causar problemas de conectividade, a menos que você saiba como configurar dispositivos externos.

d. Para IP, você pode escolher IPv4, IPv6 ou IPv4 e IPv6 com base em como deseja definir a configuração.

e. Se você tiver um servidor DHCP para isso, poderá habilitá-lo, caso contrário, configure o IP.

f. Depois de concluir a configuração de rede, você pode usar F10 para salvar.

Para obter mais informações sobre os modos da placa de rede, marque <u>Setting Up the</u> <u>System With the Cisco IMC Configuration</u>.

h. Agora, pressione F1 para configuração de nome de host e senha.

| Common Properties                                                                                                    |           |                                         |              |                  |                 |
|----------------------------------------------------------------------------------------------------|-----------|-----------------------------------------|--------------|------------------|-----------------|
| Hostname: <u>C</u> IMC-FMC-2                                                                                                    | 2600-2    |                                         |              |                  |                 |
| Dynamic DNS: [X]                                                                                                    |           |                                         |              |                  |                 |
| DDNS Domain:                                                                                                    |           |                                         |              |                  |                 |
| FactoryDefaults                                                                                                    |           |                                         |              |                  |                 |
| Factory Default:                                                                                                    | []        |                                         |              |                  |                 |
| Default User(Admin)                                                                                                    |           |                                         |              |                  |                 |
| Enter New Default User p                                                                                                    | assword:  |                                         |              |                  |                 |
| Re-Enter New Default Use                                                                                                    | er passwo | ind:                                    |              |                  |                 |
| Port Properties                                                                                                    |           |                                         |              |                  |                 |
| Auto Negotiation:                                                                                                    | [X]       |                                         |              |                  |                 |
|                                                                                                    | Admir     | Mode                                    | Operation (  | fode             |                 |
| Speed[1000/100/10Mbps]:                                                                                                    | f         | iuto                                    | 1000         |                  |                 |
| Duplex mode[half/full]:                                                                                                    | ŕ         | iuto                                    | full         |                  |                 |
| Port Profiles                                                                                                    |           |                                         |              |                  |                 |
| Reset:                                                                                                    | []        |                                         |              |                  |                 |
|                                                                                                    |           |                                         |              |                  |                 |
|                                                                                                    |           |                                         |              |                  |                 |
|                                                                                                    |           | 000000000000000000000000000000000000000 |              |                  |                 |
| <up down="">Selection <f10< td=""><td>&gt;Save</td><td><space>Ena</space></td><td>able/Disable</td><td><f5>Refresh</f5></td><td><esc>Exit</esc></td></f10<></up> | >Save     | <space>Ena</space>                      | able/Disable | <f5>Refresh</f5> | <esc>Exit</esc> |
| /E2\PnouinuePadaattinge                                                                                                    |           |                                         |              |                  |                 |

Senha do CIMC e salvar configurações

- a. Aqui, você pode definir o nome do host como desejar.
- b. Para o usuário padrão, você pode definir a senha conforme desejado.
- c. Quando terminar, pressione F10 e o ESC.

### Senhas padrão

Se você usou a redefinição de fábrica ou o CIMC está solicitando uma senha, você pode tentar uma das seguintes opções:

Cisco12345 password Cisco p@ssw0rd.

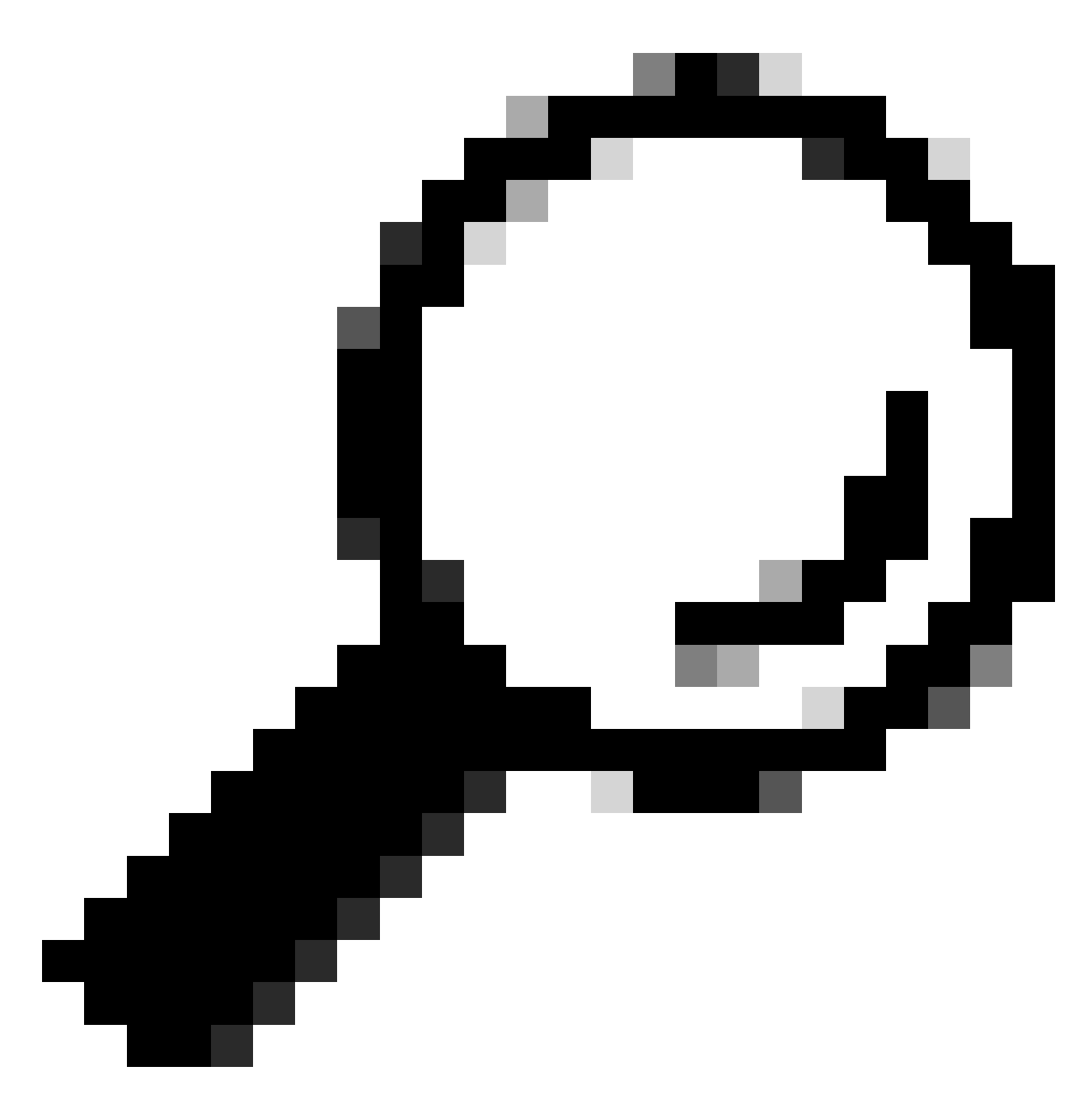

Dica: certifique-se de que NUM LOCK esteja desabilitado no teclado.

Agora você deve conseguir acessar a GUI do CIMC:

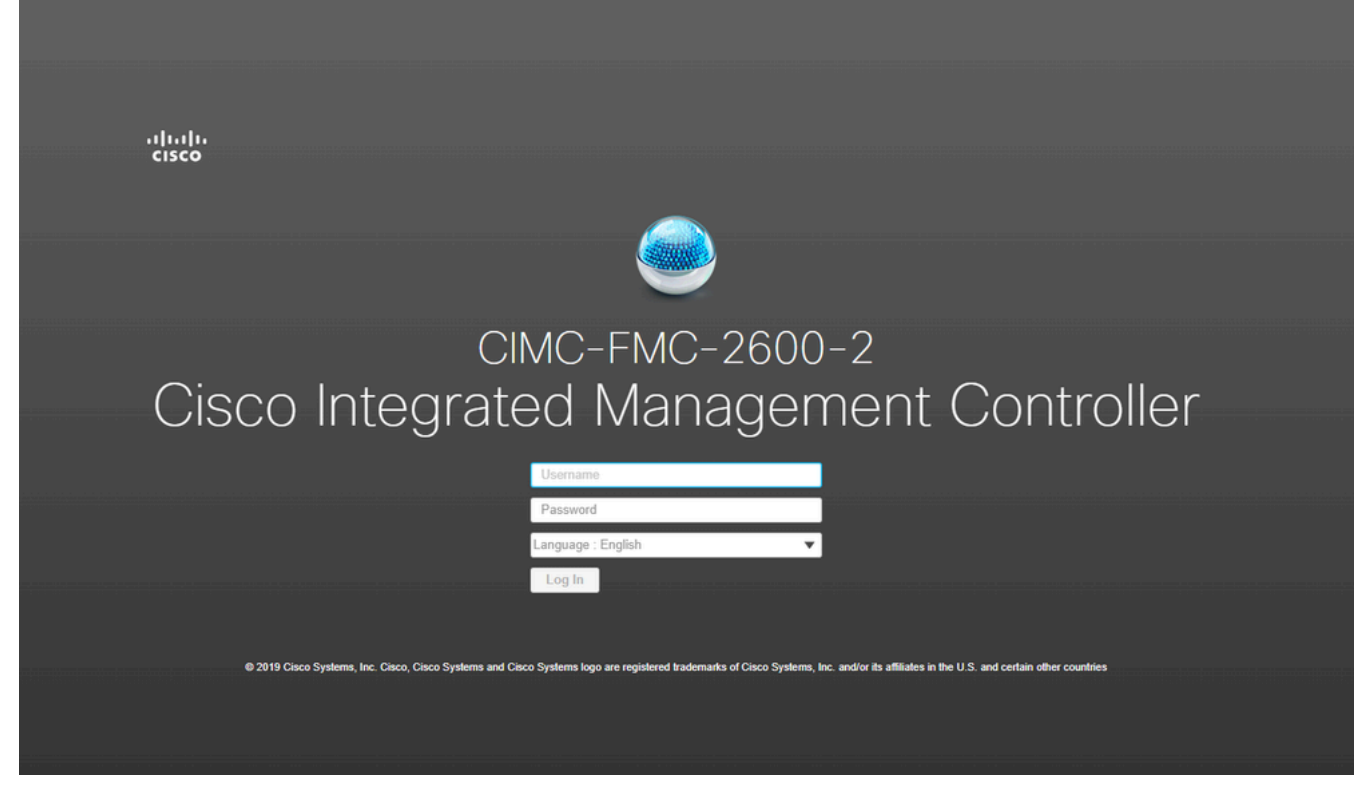

GUI do CIMC

## Troubleshooting

Há um problema conhecido no qual, se o FMC for reinicializado, ele pode ir para uma CLI chamada "startup.nsh":

| Press E. | SC i | n 0 | seconds | to | skip | startup. | nsh | or | any | other | key | to | continue | ?. |
|----------|------|-----|---------|----|------|----------|-----|----|-----|-------|-----|----|----------|----|
| Shell>   | _    |     |         |    |      |          |     |    |     |       |     |    |          |    |

Para sair deste shell, digite "exit" e o próximo passo é inicializar automaticamente a imagem.

Nessa situação, é uma questão de ordem de inicialização que pode ser verificada no CIMC. A razão para o dispositivo ir para esta inicialização é que o componente "EFI" está inicializando primeiro do que os outros componentes:

1. Clique nas três linhas no canto superior esquerdo e procure por "COMPUTE"

2. Quando estiver no computador, verifique se a ordem de inicialização e qualquer outra configuração são as seguintes:

| A / Compute / BIOS ★          BIOS       Remote Management       Troubleshooting       Power Policies       PID Catalog         BIOS Properties                                                                                                    | 😕 😳 Cisco Integrated Management Controller                                                               |                                                                                                    |
|----------------------------------------------------------------------------------------------------|----------------------------------------------------------------------------------------------------|----------------------------------------------------------------------------------------------------|
| BIOS       Remote Management       Troubleshooting       Power Policies       PID Catalog         BIOS Properties       Running Version       C220/M5.4.1.1c.0_M5_FMC.                                                                                                    | 🕈 / Compute / BIOS 🔺                                                                                     |                                                                                                    |
| BIOS Properties                                                                                                    | BIOS Remote Management Troubleshooting Power Policies                                                    | PID Catalog                                                                                                    |
| Running Version C220M5.4.1.1c.0_M5_FMC   UEFI Secure Boot                                                                                                    | BIOS Properties                                                                                          |                                                                                                    |
| ▼ Configured Boot Devices       Actual Boot Devices         ▼ Sasic       Cisco Firepower Management Center (NonPolicyTarget)         CDROM       Cisco EFI System Restore (NonPolicyTarget)         HDD       UEFI: Built-in EFI Shell (NonPolicyTarget)         Advanced       UEFI: PXE IP4 Intel(R) Ethernet Controller X550 (NonPolicyTarget)         UEFI: PXE IP4 Intel(R) Ethernet Controller X550 (NonPolicyTarget) | Running Version       C220M5.4.1.1c.0_M5_FMC         UEFI Secure Boot                                    | <ul> <li>▼</li> <li>€5</li> </ul>                                                                                                    |
|                                                                                                    | <ul> <li>Configured Boot Devices</li> <li>Basic</li> <li>CDROM</li> <li>HDD</li> <li>Advanced</li> </ul> | Actual Boot Devices<br>Cisco Firepower Management Center (NonPolicyTarget)<br>Cisco EFI System Restore (NonPolicyTarget)<br>UEFI: Built-in EFI Shell (NonPolicyTarget)<br>UEFI: PXE IP4 Intel(R) Ethernet Controller X550 (NonPolicyTarget)<br>UEFI: PXE IP4 Intel(R) Ethernet Controller X550 (NonPolicyTarget) |

Opções de inicialização do CIMC

3. Se o problema persistir, clique em "Configurar ordem de inicialização", selecione "EFI" e clique na seta para a direita:

| Configure Boot Order Configured Boot Level: Basic Basic Advanced |                |            |             | <b>@</b> > |
|------------------------------------------------------------------|----------------|------------|-------------|------------|
| Device Types                                                     | - 4 <u>2</u> - | Boot Order | -\$\$ v     |            |
| Name                                                             |                | Name       |             |            |
| FDD                                                              |                | CDROM      |             |            |
| PXE                                                              | <              | < HDD      | Down        |            |
| EFI                                                              |                |            |             |            |
|                                                                  | >.             |            | Up          |            |
|                                                                  |                |            |             |            |
|                                                                  |                |            |             |            |
|                                                                  |                |            |             |            |
|                                                                  |                |            |             |            |
|                                                                  |                |            | Save Change | Close      |
|                                                                  |                |            |             | 0.000      |

Configuração de inicialização do CIMC

4. Certifique-se de que seja o último item e clique em "Salvar alterações" e depois em "Fechar":

| <ul> <li>Configured Boot Devices</li> </ul> |
|---------------------------------------------|
| 🗸 🗹 Basic                                   |
| CDROM                                       |
| HDD                                         |
| EFI                                         |
| Advanced                                    |
|                                             |
|                                             |

Configuração de inicialização do CIMC alterada

5. Agora, você pode reinicializar o equipamento e ele não deve mais mostrar o shell anterior.

#### Sobre esta tradução

A Cisco traduziu este documento com a ajuda de tecnologias de tradução automática e humana para oferecer conteúdo de suporte aos seus usuários no seu próprio idioma, independentemente da localização.

Observe que mesmo a melhor tradução automática não será tão precisa quanto as realizadas por um tradutor profissional.

A Cisco Systems, Inc. não se responsabiliza pela precisão destas traduções e recomenda que o documento original em inglês (link fornecido) seja sempre consultado.